# INSTRUKCJA REJESTRACJI W SYSTEMIE IRK

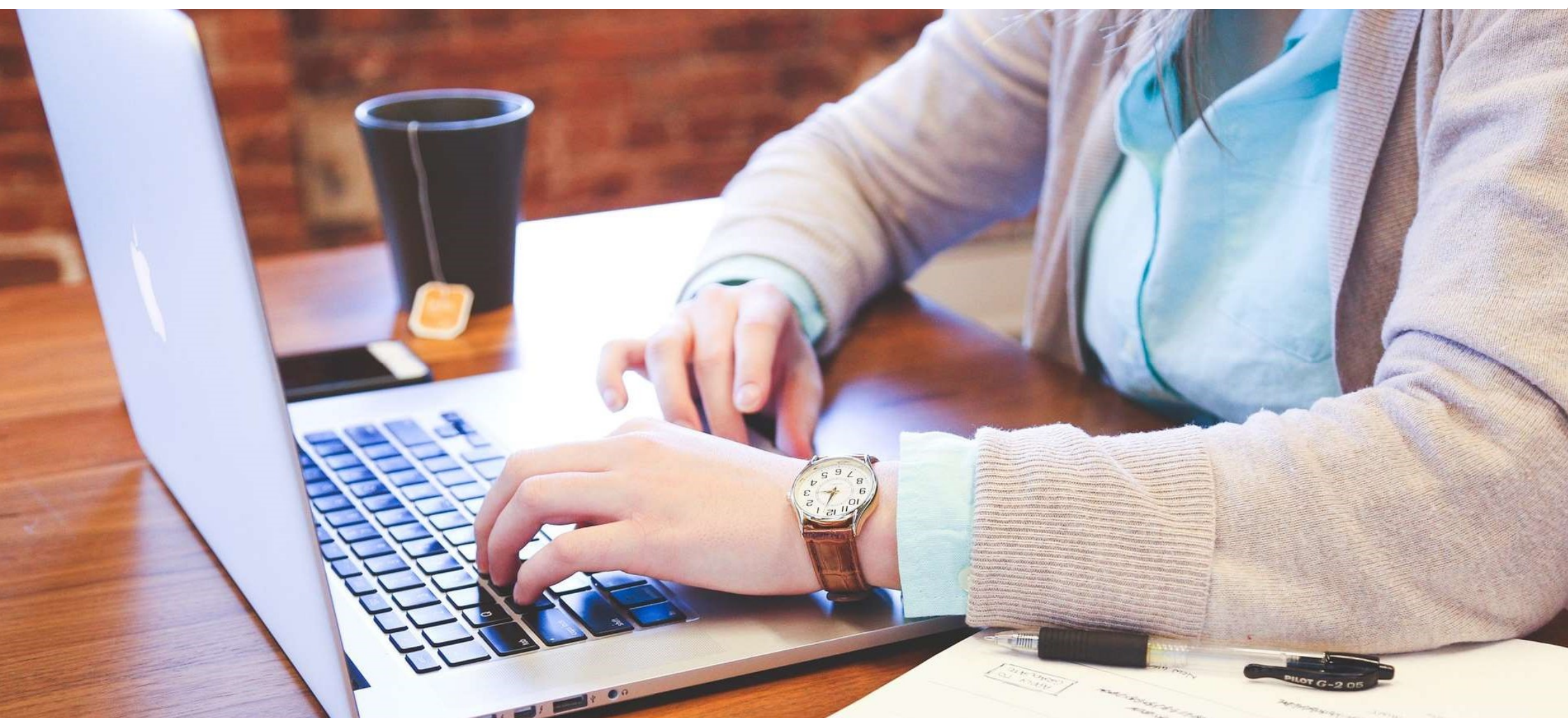

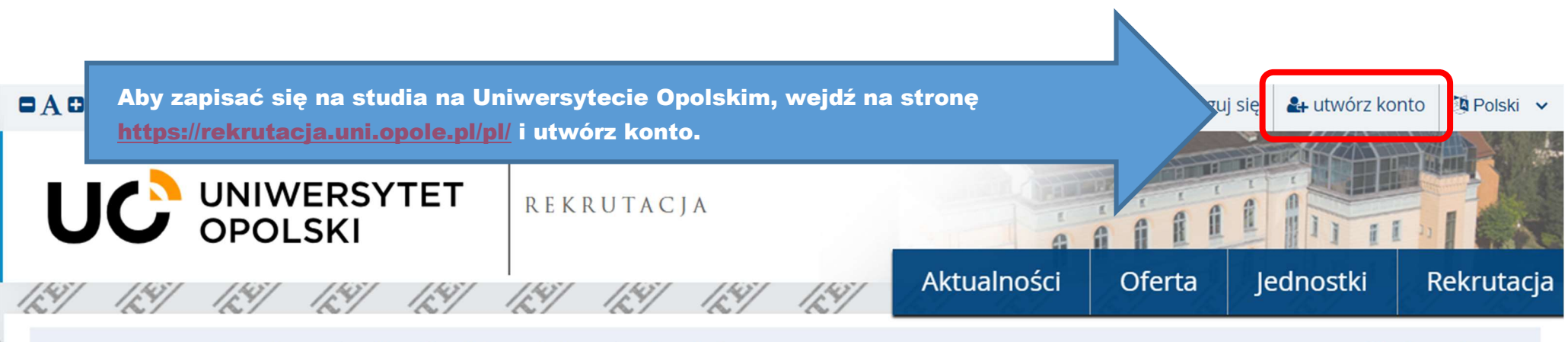

Dane prezentowane na tej stronie mają charakter ogólny. Wybierz rekrutację, aby zobaczyć informacje z nią związane.

wybierz rekrutację

### Uniwersytet Opolski - tu warto studiować

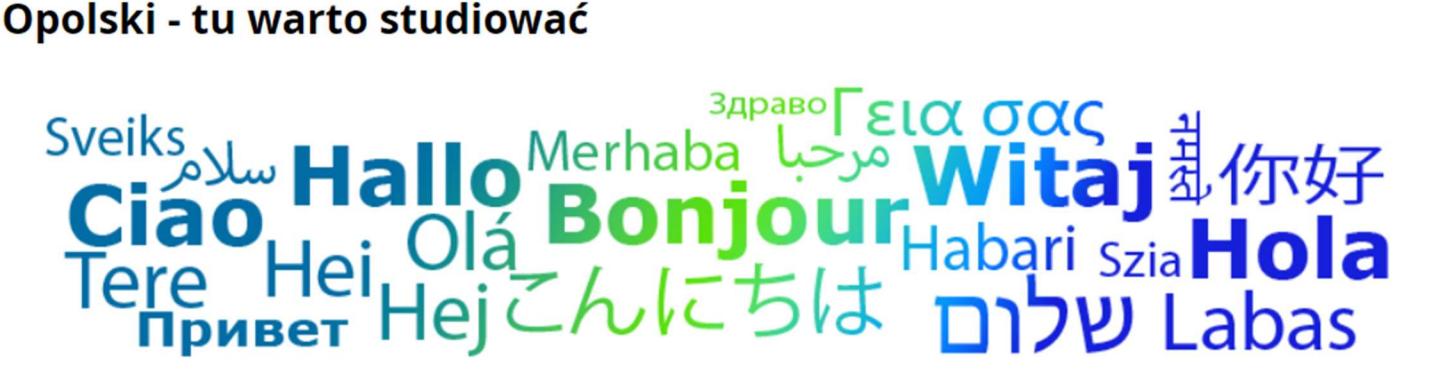

Wysokie oceny w ewaluacji nauczanych dyscyplin, możliwość studiowania w międzynarodowym gronie, wymiany międzynarodowe i przyjazne studentom miasto. Dlatego warto studiować właśnie na Uniwersytecie Opolskim.

Uniwersytet Opolski to dwanaście wydziałów, dziewiętnaście instytutów i wiele współpracujących ze sobą jednostek. Tworzymy dynamiczny, nowoczesny i wszechstronny organizm.

### Mamy wysokie oceny!

Jesteśmy młodą uczelnią (w 2024 r. bedziemy obchodzić 30-lecie), ale mamy duże osiągniecia dydaktyczne i naukowe oraz kilkadziesiat lat tradycji akademickich. Wcześniej funkcjonowała tu Wyższa Szkoła Pedagogiczna. W ostatniej ewaluacji Ministerstwa Edukacji i Nauki za lata 2017-2021, czyli ocenie jakości działalności będzie niezakwalifikowaniem do procesu rekrutacji na studia.

- 6. Dane nie będą udostępniane podmiotom zewnętrznym z wyjątkiem przypadków przewidzianych przepisami prawa, nie będą również bez Pani/Pana zgody przekazywane do państw trzecich;
- 7. Pani/Pana dane osobowe przetwarzane będą przez okres do zakończenia rekrutacji (lub do czasu usunięcia przez panią/Pana konta w przypadku wyrażenia oddzielnej zgody na uczestnictwo w kolejnych rekrutacjach), w razie przyjęcia na studia Pani/Pana dane osobowe będą przetwarzane przez czas trwania studiów, a następnie w celach archiwalnych przez okres 50 lat od daty zakończenie studiów.
- 8. Pani/Pana dane nie będą przetwarzane w sposób zautomatyzowany i nie będą poddawane profilowaniu.
- 9. Posiada Pani/Pan prawo do: uzyskania informacji o przetwarzaniu danych osobowych i uprawnieniach przysługujących zgodnie z RODO, dostępu do treści swoich danych oraz ich sprostowania, a także prawo do usunięcia danych osobowych ze zbiorów administratora (chyba że dalsze przetwarzanie jest konieczne dla wykonania obowiązku prawnego albo w celu ustalenia, dochodzenia lub obrony roszczeń), oraz prawo do ograniczenia przetwarzania, przenoszenia danych, wniesienia sprzeciwu wobec przetwarzania w przypadkach i na warunkach określonych w RODO.
- 10. Posiada Pani/Pan w procesie rekrutacji na studia również prawo do wycofania zgody w dowolnym momencie, przy czym wycofanie zgody nie wpływa na zgodność z prawem przetwarzania danych dokonanego przed jej wycofaniem.
- 11. Wycofanie zgody na przetwarzanie danych osobowych polega na usunięciu swojego konta z systemu rekrutacji, wycofanie zgody można również przesłać e-mailem na adres <u>rekrutacja@uni.opole.pl</u>, adresy do poszczególnych Komisji rekrutacyjnych dostępne na stronach zawierających opis oferty studiów, pocztą tradycyjną na adres jak w punkcie 1 lub zgłosić osobiście stawiając się w miejscu pracy Komisji – w tym przypadku dane i konto usuwa administrator systemu.
- 12. Wszystkie przetwarzane przez UO Pana/Pani dane osobowe są dostępne po zalogowaniu się do indywidualnego konta w systemie informatycznym obsługującym rekrutację na studia (IRK), systemie obsługi Studiów USOS, lub w dziekanacie właściwym dla kierunku studiów.
- 13. W celu realizacji praw, uzyskania informacji o przetwarzaniu danych osobowych i uprawnieniach przysługujących zgodnie z RODO, należy złożyć wniosek do Inspektora Ochrony Danych.
- 14. Posiada Pani/Pan prawo do wniesienia skargi do Prezesa Urzędu Ochrony Danych Osobowych, jeżeli jeśli uzna Pani/Pan za uzasadnione, że Pani/Pana dane osobowe są przetwarzane niezgodnie z obowiązującymi przepisami prawa.

#### Błędy danych

Przyjmuję do wiadomości, że Uniwersytet Opolski nie ponosi odpowiedzialności za błędne wprowadzenie danych przez kandydata w systemie IRK.

Zapoznałam(-em) się i przyjmuję do wiadomości powyższą informację

Wyrażam zgodę na przetwarzanie moich danych osobowych przez Uniwersytet Opolski w związku z rekrutacją na studia.

🗹 Wyrażam zg

Zapoznaj się i zaakceptuj niezbędne zgody. Następnie kliknij *Kontynuuj*.

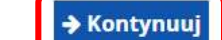

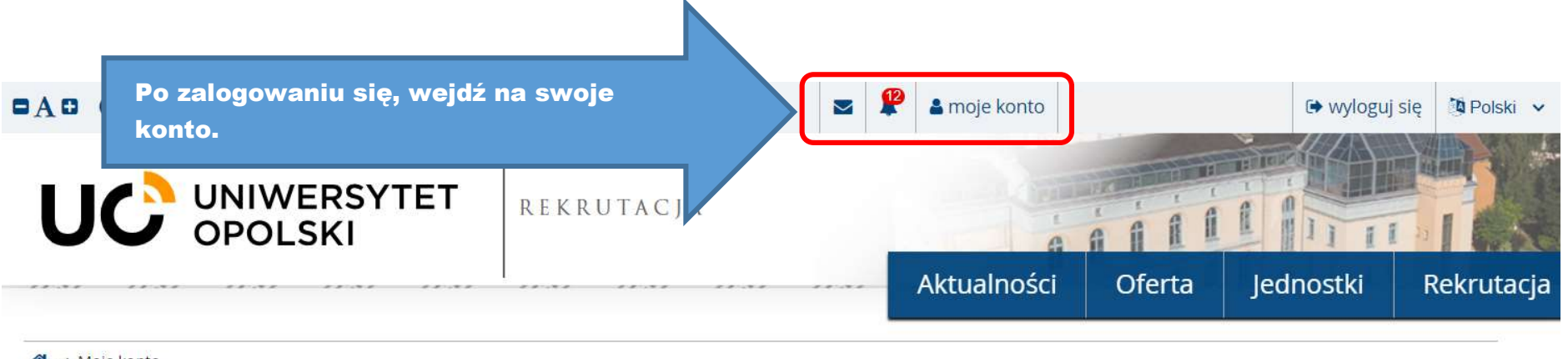

**☆** → Moje konto

Moje konto

| tawienia konta | Formularze osobowe | Zgłoszenia rekrutacyjne | Płatności        | Wiadomości | Powiadomienia | Klauzule i zgody                   |                     | Pomoc     |
|----------------|--------------------|-------------------------|------------------|------------|---------------|------------------------------------|---------------------|-----------|
| f :            |                    | Dane identyfika         | acyjne           |            | Me            | tody logowa                        | nia                 | 0         |
|                |                    | Patrycja Biniek         |                  |            | E Em          | ail                                |                     |           |
|                |                    | E-mail:                 |                  | Zapan      | niętaj swój i | dentyfikator                       | IRK – jeśli będz    | ziesz mie |
|                |                    | Role użytkownika:       | <b>RK:</b> 44420 | pytani     | ia o swoje zg | loszenie, bę                       | dziemy go potr      | zebować   |
|                |                    |                         |                  |            | G Go          | ogle 🗞 połącz                      |                     |           |
|                |                    |                         |                  |            | CA            | S                                  |                     |           |
|                |                    |                         |                  |            |               |                                    |                     |           |
|                |                    |                         |                  |            |               |                                    |                     |           |
| Proporcje:     | ✓ poprawne         |                         |                  |            | Ust           | awienia pow                        | ladomien            |           |
| Status:        | 🕘 oczekuje         |                         |                  |            |               |                                    |                     |           |
| @ Zmień ad     | res e-mail         |                         |                  |            |               |                                    |                     |           |
| 🔒 7miań ha     | -14                |                         |                  |            |               |                                    |                     |           |
| Potw           | ierdź sposób, w    | jaki chcesz otrzyn      | nywać            |            | 🛛 Infe        | ormuj e-mailem o no                | wych wiadomościach  |           |
| powia          | adomienia o zmi    | anach w statusie s      | swoich z         | głoszeń.   |               | ormuj e-m <mark>aile</mark> m o no | wych powiadomieniac |           |
|                |                    |                         |                  |            |               |                                    | B                   | Zapisz    |

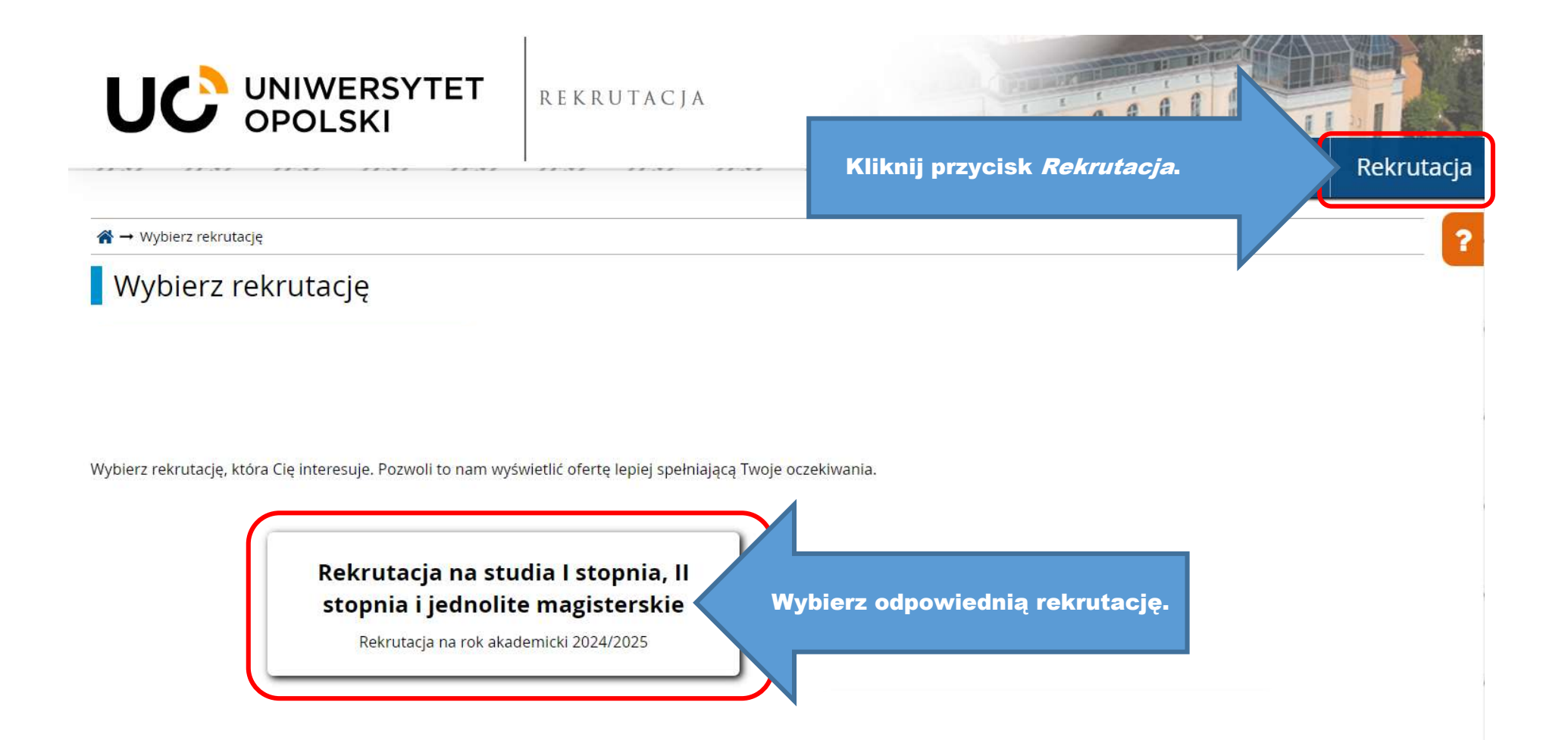

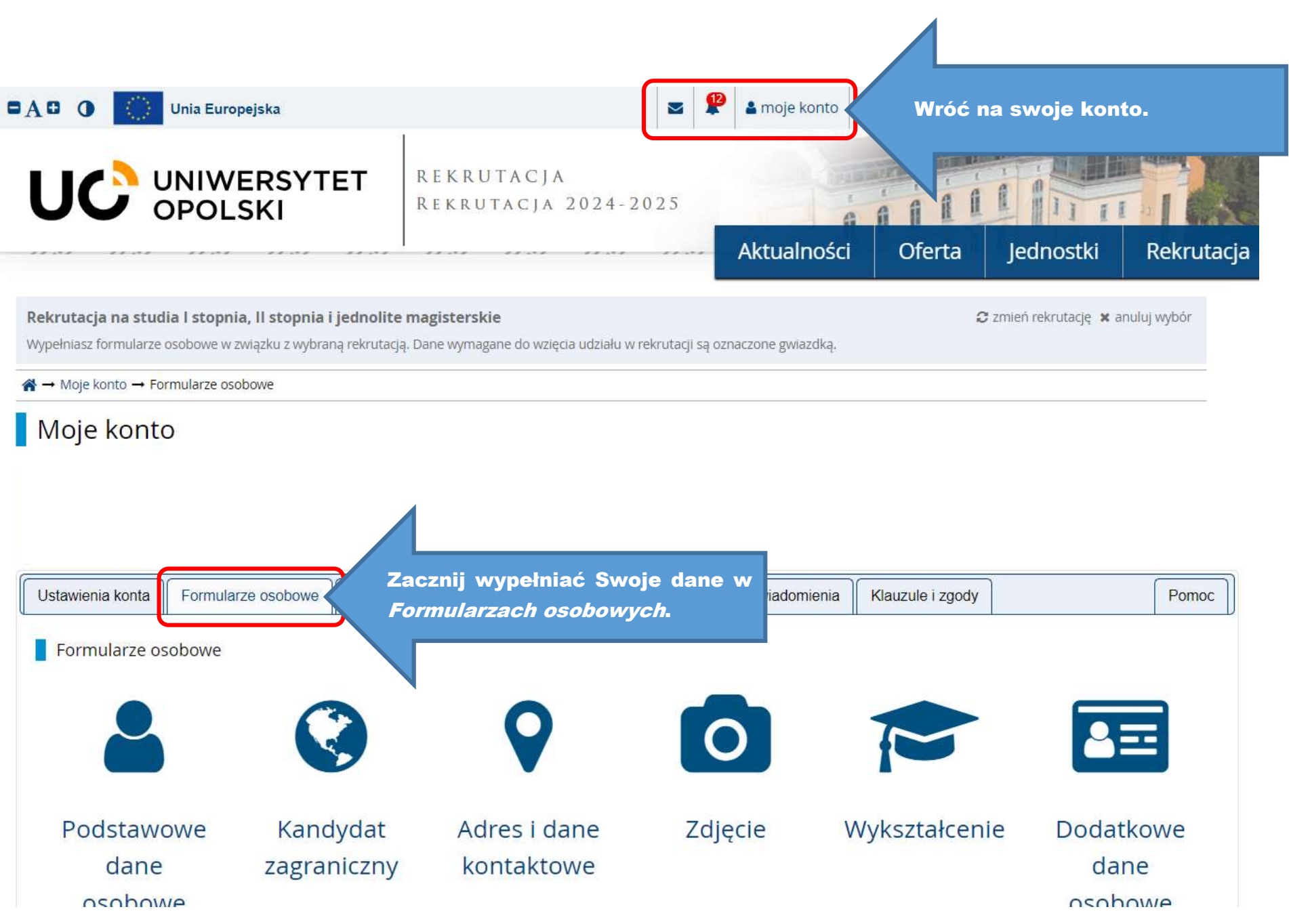

### Formularze osobowe

Obywatelstwo \* -- wybierz --

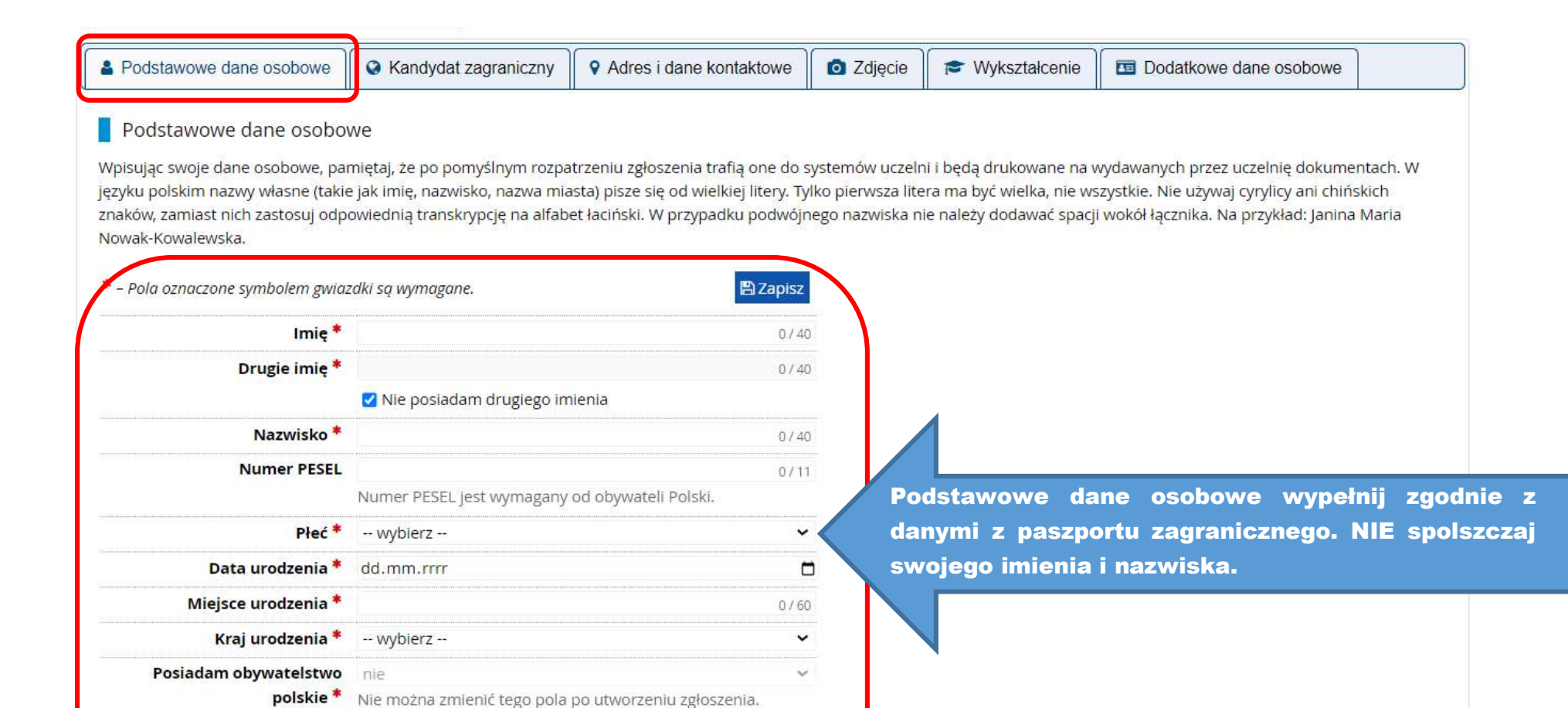

v

🖹 Zapisz

| Podstawowe dane osobowe           | Kandydat zagraniczny     Przejdź do zakładki Kandydat zagraniczny.     dane osobowe                        |
|-----------------------------------|----------------------------------------------------------------------------------------------------|
| Kandydat zagraniczny              |                                                                                                    |
| en formularz dotyczy tylko osób l | bez polskiego obywatelstwa.                                                                                |
| * – Pola oznaczone symbolem gwia  | nzdki są wymagane.                                                                                         |
| Status cudzoziemca w Polsce *     | 🗌 Jestem obywatelem Ukrainy i przekroczyłem granicę polsko-ukraińską po 24.02.2022 r. i korzystam z oc     |
|                                   | 🗌 Korzystam na terenie RP z ochrony uzupełniającej                                                         |
|                                   | 🗌 Posiadam ważną Kartę Polaka                                                                              |
|                                   | 🗌 Posiadam status rezydenta długoterminowego UE                                                            |
|                                   | 🗌 Posiadam pozwolenie na pobyt stały na terenie Polski                                                     |
|                                   | 🗋 Posiadam na terenie RP status uchodźcy                                                                   |
|                                   | 🗆 Jestem obywatelem państwa UE/EFTA lub członkiem jego rodzje 🛛 Wybierz Swój status na terytorium RP i wgr |
|                                   | Posiadam certyfikat znajomości języka polskiego na poziomie potwierdzający go plik, np. skan Karty Polaka. |
|                                   | 🗌 Posiadam decyzję w sprawie stwierdzenia polskiego pochodzenia                                            |
|                                   | 🗋 Jestem małżonkiem, dzieckiem lub rodzicem obywatela RP i mieszkam na renie Polski                        |
|                                   | ☑ Jestem/będę posiadaczem wizy                                                                             |
|                                   | Teraz: 📩 50161993016_c257ea92c3_o.jpg                                                                      |
|                                   | Zmień: Wybierz plik Nie wybrano pliku                                                                      |
|                                   | 🗌 Udzielono mi zezwolenia na pobyt czasowy 🚱                                                               |
|                                   |                                                                                                    |

### Podstawowe dane osobowe

Kandydat zagraniczny

Adres i dane kontaktowe

Przejdź do zakładki *Adres i dane kontaktowe* i wypełnij dokładnie wszystkie wymagane pola.

### Adres i dane kontaktowe

Wpisując swoje dane osobowe, pamiętaj, że po pomyślnym rozpatrzeniu zgłoszenia trafią one do systemów uczelni i będą drukowane na wydawanych przez uczelnię dokumentach. W języku polskim nazwy własne (takie jak nazwa miasta, ulicy) pisze się od wielkiej litery. Tylko pierwsza litera ma być wielka, nie wszystkie. Nie używaj cyrylicy ani chińskich znaków, zamiast nich zastosuj odpowiednią transkrypcję na alfabet łaciński.

| Darle Koritaktowe                               |                                                                        |                                        |
|-------------------------------------------------|------------------------------------------------------------------------|----------------------------------------|
| Adres e <mark>-</mark> mail                     | Aby ustawić nowy adres, przejdź na<br>mail.                            | a stronę zmiany adresu e-              |
| Numer telefonu *                                | +48 12 345 67 89                                                       | 16/20                                  |
| Alternatywny numer <mark>tele</mark> fonu       |                                                                        | 0 / 20                                 |
| Adres zamieszkania                              |                                                                        |                                        |
| Państwo *                                       | Gujana                                                                 | *                                      |
| Kod pocztowy *                                  | 00000                                                                  | 5 / 20                                 |
| Miejscowość *                                   | Хуг                                                                    | 3760                                   |
| Rodzaj miejscowości *                           | wieś                                                                   | ~                                      |
| Ulica                                           |                                                                        | 0 / 80                                 |
|                                                 | W przypadku miejscowości, w któr<br>nazwy ulicy, prosimy zostawić to p | ych adresy nie zawierają<br>ole puste. |
| Numer budynku *                                 | 00                                                                     | 2720                                   |
| Numer mieszkania                                |                                                                        | 0/20                                   |
| Adres korespondencyjny                          |                                                                        |                                        |
| Adres korespondencyjny inny<br>niż zamieszkania | pod inny                                                               | od Twojego zamieszkania                |

| Zdjęcie                                             | 24 ABY 46                                                                                                    |                                                                                 |                            |                                               | Ш                                                                   |                                                       |
|-----------------------------------------------------|----------------------------------------------------------------------------------------------------|---------------------------------------------------------------------------------|----------------------------|-----------------------------------------------|---------------------------------------------------------------------|-------------------------------------------------------|
| Wymagania dotyczące zdjęć wraz z<br>administratora. | z linkiem do strony z przykładar                                                                             | ni znajd <mark>ują</mark> się poniżej formularz                                 | a. Pamiętaj, że nie        | epoprawne lub złej jako                       | ości <mark>zdj</mark> ęcie nie zostan <mark>ie</mark> zaakceptowa   | ane przez                                             |
| Zdjęcie                                             | Wybierz plik Nie wybrano p<br>Maksymalny rozmiar zdjęcia t                                                   | liku<br>o 5 MB.                                                                 | z                          | apoznaj się z                                 | instrukcjami pod forn                                               | nularzem i wgraj o                                    |
| Ustawienia prywatności<br>zdjęcia profilowego       | <ul> <li>Wszyscy mogą widzieć n</li> <li>Tylko zalogowani użytko</li> <li>Tylko osoby uczęszczają</li> </ul> | noje zdjęcie.<br>ownicy mogą widzieć moje zd,<br>ce na te same zajęcia co ja mo | s:<br>ko<br>gą ro          | ystemu zdjęc<br>olejnym krok<br>ozmiarów. Zdj | cie, np. w formacie<br>u możesz przyciąć je<br>jęcie będzie użyte w | paszportowym.<br>e do odpowiednic<br>Twojej legitymac |
|                                                     | <ul> <li>Tylko ja mogę widzieć m<br/>To ustawienie będzie obowiąz</li> </ul>                                 | <b>oje zdjęcie (oraz komisja rekr</b> u<br>ywać w systemie USOSweb po p         | utacyji Sf<br>przyjęciu na | tudenckiej.                                   |                                                                     |                                                       |
| Wymagania dotyczące zd                              | ljęć                                                                                                    |                                                                                 |                            |                                               |                                                                     |                                                       |

Zdjęcie kandydata powinno spełniać te same wymagania, co zdjęcie do dowodu osobistego. Oto one:

Uwagi techniczne

| Podstawowe dane osobowe                                                                                 | S Kandydat zagraniczny                                                                              | • Adres i dane kontaktowe                                                                                    | 🖸 Zdjęcie                                                | SWykształcenie                                                             | Dodatkowe dane osobowe                                                      |                      |
|----------------------------------------------------------------------------------------------------|----------------------------------------------------------------------------------------------------|----------------------------------------------------------------------------------------------------|----------------------------------------------------------|----------------------------------------------------------------------------|-----------------------------------------------------------------------------|----------------------|
| Wykształcenie                                                                                           |                                                                                                    |                                                                                                    |                                                          |                                                                            |                                                                             |                      |
| pisując swoje dane, pamiętaj, że<br>Iskim nazwy własne (takie jak na<br>stosuj odpowiednią transkrypcję | po pomyślnym rozpatrzeniu zg<br>izwa szkoły, miasta) pisze się od<br>na alfabet łaciński. W numerad | głoszenia trafią one do systemów<br>d wielkiej litery. Tylko pierwsza lite<br>ch dokumentów nie umieszczaj s | uczelni i będą d<br>era ma być wielk<br>pacji ani innych | rukowane na wydawany<br>a, nie wszystkie. Nie uży<br>znaków przestankowych | ch przez uczelnię dokumentach. W j<br>waj cyrylicy ani chińskich znaków, za | ęzyku<br>imiast nich |
| – Pola oznaczone symbolem gwiaz<br>Szkoła średnia                                                       | zdki są wymagane.                                                                                   |                                                                                                    |                                                          |                                                                            |                                                                             | 🖺 Zapisz             |
| Rodzaj ukończonej szkoły *                                                                              | Liceum ogólnokształcące                                                                             |                                                                                                    |                                                          |                                                                            |                                                                             | ~                    |
| Nazwa ukończonej szkoły *                                                                               | XYZ                                                                                                 |                                                                                                    |                                                          |                                                                            |                                                                             |                      |
|                                                                                                    | Zacznij wpisywać nazwę szkoł<br>znajdują. Np. po wpisaniu 'Wa<br>wpisać ją ręcznie.                 | y, aby system y Wypeł<br>arszawa XXI' Inform<br>świad                                                        | nij dane<br>1acje po<br>ectwie.                          | e dotyczące<br>winny być                                                   | ukończonej szkoły<br>takie same jak r                                       | średni<br>1a Two     |
| Miejscowość ukończonej<br>szkoły *                                                                      | Marawila                                                                                            |                                                                                                    | Cotwici                                                  |                                                                            |                                                                             | 8750                 |
| Kraj ukończonej szkoły *                                                                                | Antigua i Barbuda                                                                                   | N                                                                                                    |                                                          |                                                                            |                                                                             | ~                    |
|                                                                                                    |                                                                                                    |                                                                                                    |                                                          |                                                                            |                                                                             | III) - z             |

| Wykształcenie średnie                                       | Nożesz tutaj dodać informacje o swojej maturze lub dokumentaczi równoważnych. |                                                                                                    |  |  |  |  |  |
|-------------------------------------------------------------|-------------------------------------------------------------------------------|----------------------------------------------------------------------------------------------------|--|--|--|--|--|
|                                                             | ODodaj dokument                                                               |                                                                                                    |  |  |  |  |  |
| Olimpiady i inne dokumenty<br>ające zwolnienie w rekrutacji | Możesz tutaj dodać informacje o zdobytych tytułach<br>Odaj dokument           | Dodaj do systemu dokumenty potwierdzające Twoje<br>wykształcenie. Świadectwo ukończenia szkoły średniej musi<br>zostać dodane do systemu nawet, jeśli starasz się o przyjęcie |  |  |  |  |  |
| Wykształcenie wyższe                                        | Możesz tutaj dodać informacje o uzyskanym wykształ<br>Dodaj dokument          | na studia magisterskie.                                                                                                    |  |  |  |  |  |
|                                                             |                                                                               |                                                                                                    |  |  |  |  |  |

# Wykształcenie średnie - dokumenty

# Dodaj dokument

| Rodzaj dokumentu *                                                                                                    | Matura zagraniczna / świadectwo zagraniczne                                                                       | ograniczna / świadectwo zagraniczne.                                                                                                    |
|----------------------------------------------------------------------------------------------------|----------------------------------------------------------------------------------------------------|----------------------------------------------------------------------------------------------------|
| k uzyskania dokumentu *                                                                                                    | 2022                                                                                                    | J                                                                                                    |
|                                                                                                    | Rok dokumentu powinien zgadzać się z datą wydania. Je                                                             | asz jeszcze dokumentu, ale otrzymasz go w najblizszym czasle, wpisz obecny rok.                                                                                                    |
| Numer dokumentu                                                                                                    | 123456789                                                                                                    | 9/200                                                                                                    |
|                                                                                                    | W numerze nie powinna występować spacja. W przypadku zdaw<br>aneksów rozdzielonych przecinkami.                   | ania ezeminów poprawkowych prosimy o wpisanie numeru dokumentu i wszystkich                                                                                                    |
|                                                                                                    |                                                                                                    |                                                                                                    |
| Data wydania                                                                                                    | 30,04,2022                                                                                                    | Wprowadź podstawowe informacie dotyczące T                                                                                                    |
| Data wydania<br>Rodzaj instytucji<br>wystawiającej                                                                                        | 30.04.2022<br>Inny                                                                                                | Wprowadź podstawowe informacje dotyczące T<br>świadectwa ukończenia szkoły średniej.                                                                                                    |
| Data wydania<br>Rodzaj instytucji<br>wystawiającej<br>Nazwa instytucji                                                                    | 30.04.2022<br>Inny<br>XYZ                                                                                         | Wprowadź podstawowe informacje dotyczące T<br>świadectwa ukończenia szkoły średniej.<br><sup>37200</sup>                                                                                                    |
| Data wydania<br>Rodzaj instytucji<br>wystawiającej<br>Nazwa instytucji<br>wystawiającej                                                   | 30.04.2022<br>Inny<br>XYZ<br>Możesz wpisać nazwę miejscowości, aby wyświetlić listę instytuc                      | Wprowadź podstawowe informacje dotyczące T<br>świadectwa ukończenia szkoły średniej.<br><sup>37200</sup><br>į, któl ę w niej znajdują. Jeśli instytucji nie ma na liście, możesz wpisać ją ręcznie.                           |
| Data wydania<br>Rodzaj instytucji<br>wystawiającej<br>Nazwa instytucji<br>wystawiającej<br>Miejsce wydania                                | 30.04.2022<br>Inny<br>XYZ<br>Możesz wpisać nazwę miejscowości, aby wyświetlić listę instytuc<br>XYZ               | Wprowadź podstawowe informacje dotyczące T<br>świadectwa ukończenia szkoły średniej.         31/200         ş w niej znajdują. Jeśli instytucji nie ma na liście, możesz wpisać ją ręcznie.         3/80                      |
| Data wydania<br>Rodzaj instytucji<br>wystawiającej<br>Nazwa instytucji<br>wystawiającej<br>Miejsce wydania<br>Kraj wydania *              | 30,04.2022<br>Inny<br>XYZ<br>Możesz wpisać nazwę miejscowości, aby wyświetlić listę instytuc<br>XYZ<br>Afganistan | Wprowadź podstawowe informacje dotyczące T         świadectwa ukończenia szkoły średniej.         3/200         ż w niej znajdują. Jeśli instytucji nie ma na liście, możesz wpisać ją ręcznie.         3/80                  |
| Data wydania<br>Rodzaj instytucji<br>wystawiającej<br>Nazwa instytucji<br>wystawiającej<br>Miejsce wydania<br>Kraj wydania *<br>Komentarz | 30.04.2022<br>Inny<br>XYZ<br>Możesz wpisać nazwę miejscowości, aby wyświetlić listę instytuc<br>XYZ<br>Afganistan | Wprowadź podstawowe informacje dotyczące<br>świadectwa ukończenia szkoły średniej.<br><sup>3/200</sup><br><sup>‡</sup> w niej znajdują. Jeśli instytucji nie ma na liście, możesz wpisać ją ręcznie.<br><sup>3/80</sup><br>v. |

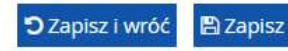

# Matura zagraniczna / świadectwo zagraniczne

| atura zagraniczna / świadectwo zag                                   | Edytuj wyniki Swojego świadectwa.                                                                                                    | Edytuj wyniki egzaminów                          |
|----------------------------------------------------------------------|----------------------------------------------------------------------------------------------------|--------------------------------------------------|
| 022                                                                  |                                                                                                    |                                                  |
| k dokumentu powinien zgadzać się :                                   | z datą wydania. Jeśli nie masz jeszcze dokumentu, ale otrzymasz go w najt                                                                                                    | oliżs 🚽 n czasie, wpisz obecny rok.              |
| 23456789                                                             |                                                                                                    | 9/200                                            |
| numerze nie powinna występować s<br>eksów rozdzielonych przecinkami. | spacja. W przypadku zdawania egzaminów poprawkowych prosimy o wpisa                                                                                                    | anie numeru dokumentu i wszystkich               |
| ).04.2022                                                            |                                                                                                    |                                                  |
| iny                                                                  |                                                                                                    | ~                                                |
|                                                                      |                                                                                                    |                                                  |
| ΥZ                                                                   |                                                                                                    | 3/200                                            |
| ożesz wpisać nazwę miejscowości, ał                                  | by wyświetlić listę instytucji, które się w niej znajdują. Jeśli instytucji nie ma                                                                                                    | na liście, możesz wpisać ją ręcznie.             |
| YΖ                                                                   |                                                                                                    | 3/80                                             |
| fganistan                                                            |                                                                                                    | ~                                                |
|                                                                      |                                                                                                    | 0 / 500                                          |
| ili dodajesz dokument nieznanego ty                                  | ypu, koniecznie go opiszl                                                                                                    |                                                  |
|                                                                      |                                                                                                    | 🔊 Zanisz i wróć 🖉 Zanisz                         |
| / L                                                                  |                                                                                                    |                                                  |
| k nie jest wymagany d'                                               | dai skan świadectwa wraz z wykazem ocen                                                                                                    | w formacie                                       |
| Dodaj plik                                                           | ка страна страна страна страна страна страна страна страна страна страна страна страна страна страна страна стр                                                                                                    |                                                  |
|                                                                      |                                                                                                    |                                                  |
|                                                                      | 222<br>k dokumentu powinien zgadzać się<br>23456789<br>numerze nie powinna występować si<br>eksów rozdzielonych przecinkami.<br>0.04.2022<br>ny<br>72<br>ozesz wpisać nazwę miejscowości, a<br>72<br>iganistan<br>li dodajesz dokument nieznanego t<br>k nie jest wymagany d<br>Do<br>PD | k nie jest wymagany d <sup>i</sup><br>Dodaj plik |

|             |                                                  |        | W             | ynik egzamii |
|-------------|--------------------------------------------------|--------|---------------|--------------|
| Czy zdawany | Nazwa egzaminu                                   | Poziom | Znam<br>wynik | War          |
|             | Biologia (matura zagraniczna)                    |        |               | 99           |
|             | Chemia (matura zagraniczna)                      |        |               | 99           |
|             | Filozofia (matura zagraniczna)                   |        |               | 99           |
|             | Fizyka z astronomią (matura zagraniczna)         |        |               |              |
|             | Geografia (matura zagraniczna)                   |        |               |              |
|             | Historia (matura zagraniczna)                    |        |               |              |
|             | Historia muzyki (matura zagraniczna)             |        |               |              |
|             | Historia sztuki (matura zagraniczna)             |        |               |              |
|             | Informatyka (matura zagraniczna)                 |        |               |              |
|             | Informatyka, ocena końcoworoczna                 |        |               |              |
|             | Język angielski dwujęzyczny (matura zagraniczna) |        |               |              |
|             | Język angielski (matura zagraniczna)             |        |               | 99           |
| Π           | lezyk hiałoruski (matura zagraniczna)            |        | 1731          |              |

# Świadectwo dojrzałości uzyskane za granicą

# Wykształcenie wyższe - dokumenty

|                                                              | 🖌 որոց գազվե                                                                 |                                                                                                    |                                                          |                                                                                          |                 |  |  |
|--------------------------------------------------------------|------------------------------------------------------------------------------|----------------------------------------------------------------------------------------------------|----------------------------------------------------------|------------------------------------------------------------------------------------------|-----------------|--|--|
| Dokumenty                                                    |                                                                              |                                                                                                    |                                                          |                                                                                          |                 |  |  |
| Wykształcenie średnie                                        | Możesz tutaj dodać informacje o swojej maturze lub dokumentach równoważnych. |                                                                                                    |                                                          |                                                                                          |                 |  |  |
|                                                              | Matura zagraniczna / świadectwo<br>zagraniczne                               | Rok uzyskania dokumentu<br>Numer dokumentu: 1234<br>Data wydania: 30.04.2022<br>Nazwa instytucji wystawia<br>Miejsce wydania: XYZ<br>Kraj wydania: Afganistan<br>e edytuj xusuń | ı: 2022<br>56789<br>jącej: XYZ                           | 📰 Edytuj wyniki egzaminów                                                                |                 |  |  |
|                                                              | 🔁 Dodaj dokument                                                             |                                                                                                    |                                                          |                                                                                          |                 |  |  |
| Olimpiady i inne dokumenty<br>dające zwolnienie w rekrutacji | Możesz tutaj dodać informacje o zdob<br>Odaj dokument                        | bytych tytułach w olimpiadaci                                                                                                    | h orz innych osiągnięciach, k                            | tóre chcesz wykorzystać przy re <mark>krutacji.</mark>                                   |                 |  |  |
| Wykształcenie wyższe                                         | Możesz tutaj dodać informacje o uzys<br>O Dodaj dokument                     | skanym wykształcep                                                                                                    | Po dodaniu do s<br>dodaj dokument<br>jeśli aplikujesz na | systemu świadectwa ze szkoły ś<br>potwierdzający wykształcenie<br>a studia magisterskie. | rednie<br>wyższ |  |  |
| Certyfikaty i inne dokumenty                                 | Możesz tutaj dodać informacje o innyo<br>Odaj dokument                       | rch posiadanych dokumenta                                                                                                    | e mają zostać uwzględ                                    | nione w rekrutacji.                                                                      |                 |  |  |

| Dyplom zagraniczny i suplement                                                                                                    | Jako rodza                                                                                                    |
|----------------------------------------------------------------------------------------------------|----------------------------------------------------------------------------------------------------|
| dokumentu wskaż <i>Dyplom zagraniczny i suple</i>                                                                                    | e <i>ment</i> .                                                                                                    |
| Rok dokumentu powinien zgadzać się z datą w . Jeśli nie masz jeszcze dokumentu, ale otrzymasz go w najbliższym czasie,               | wpisz obecny rok.                                                                                                    |
| XYZ                                                                                                    | 3 / 200                                                                                                    |
| W numerze nie powinna występo spacja.                                                                                                |                                                                                                    |
| 30.04,2022                                                                                                    |                                                                                                    |
| Uczelnia zagraniczna W przyadku zagranicznego dyplomu, instytucją                                                                    | *                                                                                                    |
| wystawiającą powinna być uczelnia zagraniczna.                                                                                       |                                                                                                    |
| XYZ                                                                                                    | 3/200                                                                                                    |
| Możesz wpisać nazwę miejscowoszy by wyświetlić listę instytucji, które się w niej znajdują. Jeśli instytucji nie ma na liście, możes | sz wpisać ją ręcznie.                                                                                                    |
| XYZ                                                                                                    | 3/80                                                                                                    |
| Afganistan                                                                                                    | ~                                                                                                    |
|                                                                                                    |                                                                                                    |
|                                                                                                    | Dypiom zagraniczny i suplement         2022         Rok dokumentu powinien zgadzać się z datą w.         XYZ         W numerze nie powinna występr         30,04,2022         Uczelnia zagraniczna         W przyadku zagranicznego dyplomu, instytucją wystawiającą powinna być uczelnia zagraniczna.         XYZ         Możesz wpisać nazwę miejscowo.         by wyświetlić listę instytucji, które się w niej znajdują. Jeśli instytucji nie ma na liście, może         XYZ         Afganistan |

🕽 Zapisz i wróć 🖺 Zapisz

# Dyplom zagraniczny i suplement

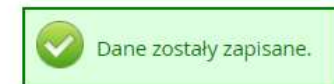

Ten dokument wymaga uzupełnienia wszystkich informacji, zanim będzie mógł zostać użyty w zgłoszeniu rekrutacyjnym.

| Rodzaj dokumentu                   | Dyplom zagraniczny i suplem         | Edytuj wyniki Swojego                        | dyplomu.                            | Edytuj wyniki egzaminóv                                    |
|------------------------------------|-------------------------------------|----------------------------------------------|-------------------------------------|------------------------------------------------------------|
| Rok uzyskania dokumentu *          | 2022                                |                                              |                                     |                                                            |
|                                    | Rok dokumentu powinien zgao         | dzać się z datą wydania. Jeśli nie masz je   | szcze dokumentu, ale otrzymas       | z go w jbliższym czasie, wpisz obecny rok.                 |
| Numer dokumentu                    | XYZ                                 |                                              |                                     | 3 / 20                                                     |
|                                    | W numerze nie powinna wystę         | pować spacja.                                |                                     |                                                            |
| Data wydania                       | 30.04.2022                          |                                              |                                     | Ċ                                                          |
| Rodzaj instytucji<br>wystawiającej | [ <u></u>                           |                                              |                                     | ~                                                          |
| Nazwa instytucji<br>wystawiającej  | XYZ<br>Możesz wpisać nazwę miejscow | wości, aby wyświetlić listę instytucji, któr | e się w niej znajdują. Jeśli instyl | 3 / 200<br>ucji nie ma na liście, możesz wpisać ją ręcznie |
| Miejsce wydania                    | XYZ                                 |                                              |                                     | 3/80                                                       |
| Kraj wydania *                     | Afganistan                          |                                              |                                     | ~                                                          |
| Komentarz                          | Jeśli dodajesz dokument niezn       | anego typu, koniecznie go opiszl             | 1                                   | 0./ 500                                                    |
|                                    |                                     |                                              |                                     | 🕤 Zapisz i wróć 🗖 🖺 Zapisz                                 |
|                                    | Plik jest wymagany dla tego dok     | umentu. Maksymalna liczba plikó              | Dodaj do system                     | u skan dyplomu i supleme                                   |
|                                    | Dodaj plik                          |                                              | formacie PDF.                       |                                                            |

W

# Dyplom zagraniczny

Wyniki egzaminów zostały zapisane.

|             |                 |        |                 | 🖺 Zapisz             |                                           |
|-------------|-----------------|--------|-----------------|----------------------|-------------------------------------------|
|             |                 |        | Wynik egzaminu  |                      |                                           |
| Czy zdawany | Nazwa egzaminu  | Poziom | Znam<br>wynik   | Wartość              | Potwierdź, że znasz Swój wynik i podaj go |
|             | Ocena z dyplomu |        |                 | 4,5                  | w 5-punktowej skali. Oceny powinny być    |
|             |                 |        | Komentarz       | 0-1                  | zgodnie z tą instrukcją >> <u>link</u> .  |
|             |                 |        | <b>່ວ</b> Zapis | sz i wróć 🛛 🖺 Zapisz |                                           |

| Podstawowe dane osobowe                                                                                                    | <b>O Kandydat</b> Przejdź do sekcji <i>Dodat</i>                                                                            | kowe dane osobow                                                      | e. 🖸 🗖 Dodatko                                            | we dane osobowe                                                 |
|----------------------------------------------------------------------------------------------------|----------------------------------------------------------------------------------------------------|-----------------------------------------------------------------------|-----------------------------------------------------------|-----------------------------------------------------------------|
|                                                                                                    |                                                                                                    |                                                                       |                                                           |                                                                 |
| Dodatkowe dane osobowe                                                                                                    | 2<br>5                                                                                                    |                                                                       |                                                           |                                                                 |
| Npisując swoje dane osobowe, par<br>ęzyku polskim nazwy własne (takie                                                                    | niętaj, że po pomyślnym rozpatrzeniu zgłoszenia trafią one<br>jak imię, nazwa miasta) pisze się od wielkiej litery. Tylko p | e do systemów uczelni i będą dru<br>ierwsza litera ma być wielka, nie | ikowane na wydawanych pr<br>wszystkie. Nie używaj cyrylic | zez uczelnię dokumentach. W<br>cy ani chińskich znaków, zamiast |
| iich zastosuj odpowiednią transkry                                                                                                    | pcję na alfabet łaciński. W numerach dokumentów nie um                                                                      | ieszczaj spacji ani <mark>innych znakó</mark> w                       | v przestankowych.                                         |                                                                 |
|                                                                                                    |                                                                                                    |                                                                       |                                                           |                                                                 |
| * – Pola oznaczone symbolem gwiaz                                                                                                    | dki sa wymagane.                                                                                                    | apisz                                                                 |                                                           |                                                                 |
| * – Pola oznaczone symbolem gwiaz                                                                                                    | dki są wymagane.                                                                                                    | apisz                                                                 |                                                           |                                                                 |
| * – Pola oznaczone symbolem gwiaz                                                                                                    | dki są wymagane. 🖹 Za                                                                                                    | apisz                                                                 |                                                           |                                                                 |
| * – Pola oznaczone symbolem gwiaz<br>Dokument tożsamości<br>Rodzaj dokumentu *                                                           | dki są wymagane.                                                                                                    | apisz                                                                 |                                                           |                                                                 |
| * – Pola oznaczone symbolem gwiaz<br>Dokument tożsamości<br>Rodzaj dokumentu *<br>Seria i numer dokumentu *                              | dki są wymagane.                                                                                                    | wprowadź o                                                            | dane dotyczące                                            | Swojego paszportu                                               |
| * – Pola oznaczone symbolem gwiaz<br>Dokument tożsamości<br>Rodzaj dokumentu *<br>Seria i numer dokumentu *                              | dki są wymagane.                                                                                                    | wprowadź o<br>zagraniczne                                             | dane dotyczące<br>go.                                     | Swojego paszporte                                               |
| * – Pola oznaczone symbolem gwiaz<br>Dokument tożsamości<br>Rodzaj dokumentu *<br>Seria i numer dokumentu *<br>Data ważności dokumentu * | dki są wymagane.                                                                                                    | Wprowadź o<br>zagraniczne                                             | dane dotyczące<br>go.                                     | Swojego paszport                                                |

|                                                                                     |                                                                                                  | Przejdź do sekcji <i>Rekrutacja.</i> Rekrutacja                                                                         |
|-------------------------------------------------------------------------------------|--------------------------------------------------------------------------------------------------|----------------------------------------------------------------------------------------------------|
| <b>ekrutacja na studia I stopnia, II</b><br>ferta prezentowana na tej stronie ograr | <b>stopnia i jednolite magisterskie</b><br>niczona jest do wybranej rekrutacji. Jeśli chcesz zol | 😂 zmień rekrutację 🗙 anuluj wybór<br>zobaczyć resztę oferty, wybierz inną rekrutację.                                   |
| } → Rekrutacja                                                                      |                                                                                                  |                                                                                                    |
| Rekrutacja                                                                          |                                                                                                  |                                                                                                    |
| Opic                                                                                |                                                                                                  |                                                                                                    |
| Opis                                                                                |                                                                                                  |                                                                                                    |
| krutacja na studia I stopnia, II stopnia                                            | i jednolite magisterskie w roku akademickim                                                      | n 2024/2025                                                                                                    |
| Tury rekrutacji                                                                     |                                                                                                  |                                                                                                    |
| Poziomy kształcenia                                                                 | Formy studiów                                                                                    | Jednostki organizacyjne                                                                                                 |
| 🗌 licencjackie                                                                      | 🗌 stacjonarne                                                                                    | Dostępne jednostki 🚱 Wybrane jednostki 🚱                                                                                |
| 🔲 inżynierskie                                                                      | 🗌 niestacjonarne                                                                                 | Filtruj                                                                                                    |
| 🔲 jednolite magisterskie                                                            |                                                                                                  | Wydział Ekonomiczny                                                                                                    |
| 🗌 II stopnia                                                                        |                                                                                                  | Wydział Alstematyki<br>Wydział Matematyki                                                                               |
|                                                                                     |                                                                                                  | Wednish Marke o Dolity or Komunikasii Soolor                                                                            |
|                                                                                     |                                                                                                  |                                                                                                    |
|                                                                                     |                                                                                                  |                                                                                                    |
| 0.                                                                                  | Oferta                                                                                           | Tura 1 Wybierz interesujący Cię kierunek st                                                                             |
|                                                                                     |                                                                                                  | 1 40 04 000 1                                                                                                    |
| Administracja, I stopień, 3-letnie, n                                               | iestacjonarne                                                                                    | do: 22.07.2024 Kierunki dostępne w danej turze podświetl                                                                |
| Administracja, I stopień, 3-letnie, n                                               | iestacjonarne                                                                                    | od: 10.04.2024<br>do: 22.07.2024Kierunki dostępne w danej turze podświetle<br>na zielono.od: 10.04.2024 08:1na zielono. |
| Administracja, I stopień, 3-letnie, n<br>Administracja, I stopień, 3-letnie, st     | iestacjonarne<br>:acjonarne                                                                      | od: 10.04.2024         Kierunki dostępne w danej turze podświetle           do: 22.07.2024         na zielono.          |

# Czego uczy się na administracji?

Program studiów został ukształtowany w sposób, zapewniający zdobycie wiedzy ogólnej i specjalistycznej, niezbędnej pracownikowi administracji publicznej. Celowi temu służy przede wszystkim szeroki zakres podstawowych przedmiotów prawnych ze szczególnym uwzględnieniem problematyki integracji i współpracy europejskiej.

Kształcenie na studiach licencjackich (3-letnich) niestacjonarnych odbywa się w ramach następujących specjalizacji:

- administracja usług publicznych;
- administracja podatkowa.

Szczegółowy program studiów:

http://wpia.uni.opole.pl/zalaczniki-do-pobrania/4023 (studia stacjonarne)

http://wpia.uni.opole.pl/zalaczniki-do-pobrania/4024 (studia niestacjoname)

### Działalność studencka

Studenci Wydziału Prawa i Administracji mają organizacji studenckich. Na Wydziale aktywnie

Po wyborze kierunku, zapisz się na studia.

• Europejskie Stowarzyszenie Studentów Prawa ELSA Opole;

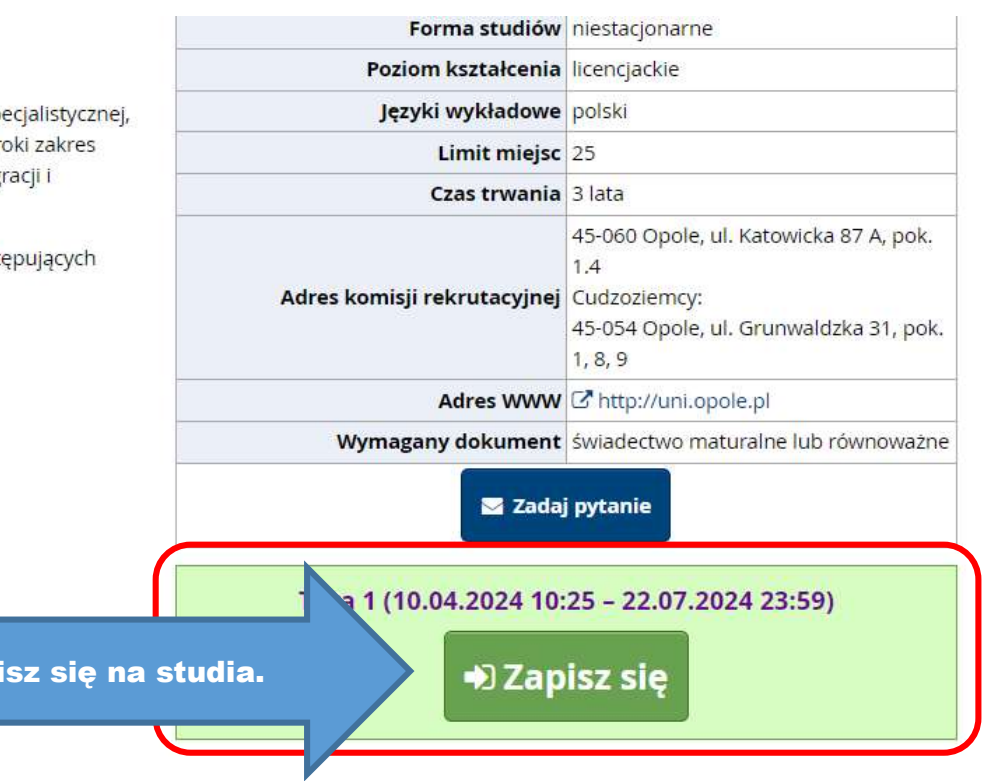

### Nowe zgłoszenie rekrutacyjne

[R2024-2025] Rekrutacja na studia I stopnia, II stopnia i jednolite magisterskie (otwarta) [9-KRK-AD-Z3] Administracja, I stopień, 3-letnie, niestacjonarne – Tura 1

Wybierz posiadany przez siebie dokument uprawniający Cię do podjęcia studiów. Zostanie on powiązany z tym zgłoszeniem.

Ponieważ Twoje obywatelstwo jest inne niż polskie, musisz wskazać źródło finansowania nauki.

#### Zasady kwalifikacji dla tej tury

| Dokument uprawniający do<br>podjęcia studiów | Matura zagraniczna / świadectwo zagraniczne nr 123456789 wyd. 30.0 |  |
|----------------------------------------------|--------------------------------------------------------------------|--|
| Źródło finansowania nauki                    | Samodzielnie sfinansuję studia (o ile studia są płatne)            |  |

🔽 Podejmuję studia na zasadzie odpłatności. Oświadczam, że zapoznałem

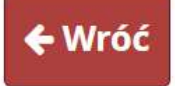

Wybierz odpowiedni dokument uprawniający do podjęcia studiów, oraz źródło finansowania nauki. Jeśli posiadasz dokument zwalniający z opłat za studia, musisz załączyć go w systemie.

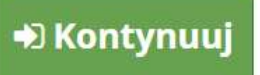

# Moje konto

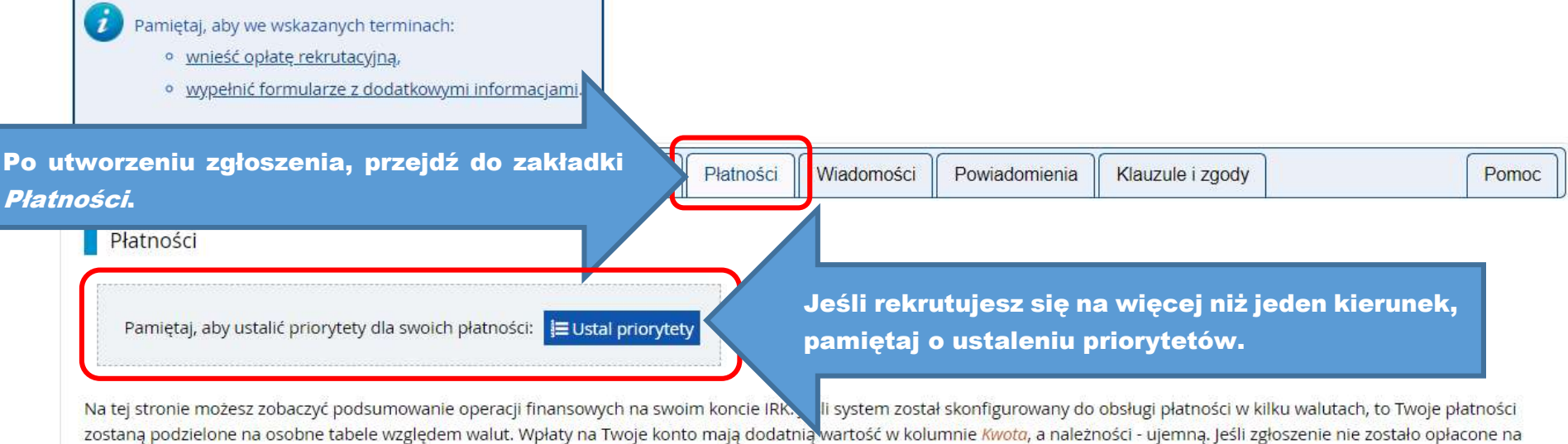

zostaną podzielone na osobne tabele względem walut. Wpłaty na Twoje konto mają dodatnią wartość w kolumnie Kwota, a należności - ujemną. Jeśli zgłoszenie nie zostało opłacone na czas lub gdy opłata musiała zostać zwrócona, odpowiedni wiersz z płatnością zostanie wyszarzony i ta kwota nie będzie liczyć się do sumy wyświetlanej nad tabelą.

### Złoty (PLN)

## Suma: -85,00 zł

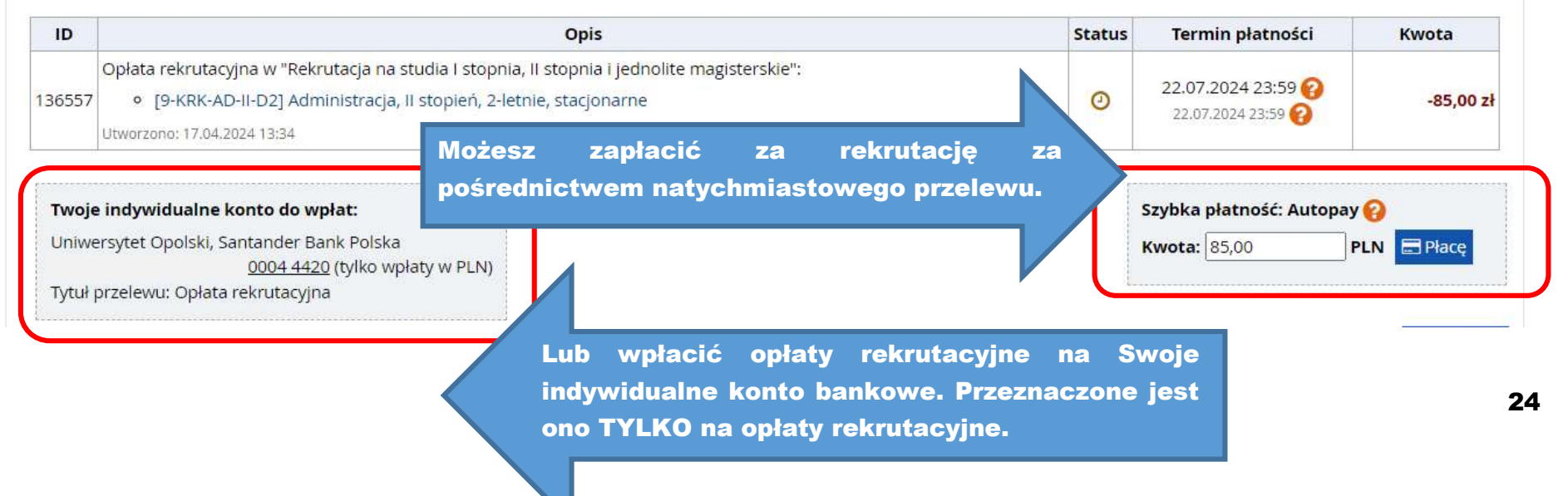

| [9-KRK-AD-II-D2] Administracja, II stopie                                                                  | ń, 2-letnie, stacjonarne                                                                                                    |                                                                                                    |                                                                                 |                                                                                             |                                                                                                    |
|----------------------------------------------------------------------------------------------------|----------------------------------------------------------------------------------------------------|----------------------------------------------------------------------------------------------------|---------------------------------------------------------------------------------|---------------------------------------------------------------------------------------------|----------------------------------------------------------------------------------------------------|
| Tura 1 🕼 edytuj ( 🗙 wycofaj )<br>10.04.2024 - 22.07.2024<br>⊛ Zasady kwalifikacji<br>ூ Historia zgłoszenia | Opłata rekrutacyjna<br>85,00 zł<br>⊘ oczekuje<br>→ Płatności                                                                                                    | Wynik<br>                                                                                                    | Status kwalifikacji<br><br>Wyniki będą widoczne:<br>24.07.2024 13:00            | Decyzja<br><br>% Szczegóły                                                                  |                                                                                                    |
| Dokument uprawniający do podjęcia<br>studiów                                                               | Dyplom zagraniczny i suplement r                                                                                                    | nr XYZ wyd. 30.04.2022                                                                                                    | przez XYZ                                                                       |                                                                                             |                                                                                                    |
| Źródło finansowania nauki                                                                                  | Samodzielnie sfinansuję studia (o<br>Podeimuje studia na zasadzie odplatność                                                                                                    | ile studia są p <mark>ł</mark> atne)<br>1. Oświadczam, że zapoznał                                                        | łem się z wysoka du                                                             | a na wybranym kierunku                                                                      |                                                                                                    |
| Dodatkowe informacje                                                                                       | <ul> <li>Prosimy o przekazanie informacji</li> <li>Przesyłanie zeskanowanych o</li> <li>Wsparcie uczelni w sprawach</li> <li>Potwierdzenie opłaty za studi</li> <li>Ukończony kierunek - kontyne</li> </ul> | dodatkowych w celu za<br>lokumentów przez cudz<br>dostępności (wypełniony<br>a (niewymagany)<br>uacja nauki na II stopniu | kończeni Aby popi<br>zozie uzupełnić<br>zgłoszeni<br>dopiero p<br>ustu sekcje p | rawnie zapisać s<br>dodatkowe<br>em. Opłata za cz<br>oo kwalifikacji na<br>oowinny zostać v | ię na studia, musisz<br>informacje pod<br>zesne wymagana jest<br>studia, ale pozostałe<br>wypełnione zaraz po |
|                                                                                                    | 🖹 Dol                                                                                                    | kumenty i dalsze kroki                                                                                                    | utworzen                                                                        | iu zgłoszenia.                                                                              |                                                                                                    |

# Przesyłanie zeskanowanych dokumentów przez cudzoziemców

Rekrutacja na studia I stopnia, II stopnia i jednolite magisterskie

Pamiętaj, aby we wskazanych terminach:

- wnieść opłatę rekrutacyjną,
- wypełnić formularze z dodatkowymi informacjami.

Proszę dołączyć skany wymaganych dokumentów (dla cudzoziemców).

Termin na udzielenie odpowiedzi: 22 lipca 2024 23:59

#### Obecny status: zaakceptowany

i

| Podanie o przyjęcie                                                                                                    | Wybierz plik Nie wybrano pliku                                                                                                    |
|----------------------------------------------------------------------------------------------------|----------------------------------------------------------------------------------------------------|
| Oświadczenie                                                                                                    | Wybierz plik Nie wybrano pliku                                                                                                    |
| Paszport                                                                                                    | Wybierz plik Nie wybrano pliku                                                                                                    |
| Dokument o wyksztalceniu                                                                                                 | Wybierz plik Nie wybrano pliku                                                                                                    |
| Tłumaczenie dokumentu o<br>wykształceniu                                                                                 | Wybierz plik         Nie wybrano pliku           W sekcji         Przesvłanie zeskanowanych dokumentów                                                                                                    |
|                                                                                                    |                                                                                                    |
| studiów bezpłatnych<br>(opcjonalnie)                                                                                     | Wybierz plik         Nie wybrano pliku         cudzoziemców         musisz         załączyć         skany         wszys           dokumentów         wymaganych podczas rekrutacji.         dokumentów         wymaganych podczas rekrutacji.         dokumentów         wymaganych podczas rekrutacji.         dokumentów         wymaganych podczas rekrutacji.         dokumentów         dokumentów         wymaganych podczas rekrutacji.         dokumentów         dokumentów         dokum |
| okument uprawniający do<br>studiów bezpłatnych<br>(opcjonalnie)<br>Oświadczenie niepełnoletni<br>(opcjonalnie)           | Wybierz plik       Nie wybrano pliku         Wybierz plik       Nie wybrano pliku         Wybierz plik       Nie wybrano pliku                                                                                                    |
| Oświadczenie niepełnoletni<br>(opcjonalnie)<br>Oświadczenie niepełnoletni<br>(opcjonalnie)<br>Pismo o prawie kontynuacji | Wybierz plik       Nie wybrano pliku         Wybierz plik       Nie wybrano pliku         Wybierz plik       Nie wybrano pliku                                                                                                    |

| Pismo o prawie kontynuacji<br>nauki                            | Wybierz plik Nie wybrano pliku<br>Pismo o prawie kontynuacji nauki - pismo potwierdzające prawo do ko<br>został wydany. Dokument ten nie jest wymagany od kandydatów, któr<br>Chile, Chinach, Chorwacji, Cyprze, Czechach, Danii, Estonii, Finlandii, Fi<br>Luksemburgu, Łotwie, Malcie, Meksyku, Niemczech, Norwegii, Nowej z | ontynuowania nauki w instytucji szkolnictwa wyższego w kraju, w którym dokument<br>zy uzyskali świadectwa w: Australii, Austrii, Belgii, Białorusi (do 3.11.2023), Bułgarii,<br>rancji, Grecji, Hiszpanii, Holandii, Irlandii, Izraelu, Japonii, Korei, Liechtensteinie, Litwie,<br>Zelandii, Portugalii, Rumunii, Słowacji, Słowenii, Szwajcarii, Szwecji, Turcji, Ukrainie, |
|----------------------------------------------------------------|----------------------------------------------------------------------------------------------------|----------------------------------------------------------------------------------------------------|
| Czy posiadasz certyfikat<br>językowy na wymaganym<br>poziomie? | TAK<br>Jeśli nie posiadasz rozpoznawalnego certyfikatu z języka polskiego lu<br>są zdalnie, na platformie MS Teams, przez komisję egzaminacyjn<br>koordynatora/koordynatorki kierunku. Aby wziąć udział w rozp<br>rekrutacyjną (opłata musi zostać zaksięgowana na koncie w IR                                                 | W sekcji <i>Przesyłanie zeskanowanych dokumentów przez cudzoziemców</i> musisz również określić, czy posiadasz akceptowalny certyfikat językowy. Jeśli tak, załącz go w                                                                                                    |
| Dodaj certyfikat *                                             | Wybierz plik Nie wybrano pliku                                                                                                    | celu weryfikacji.                                                                                                    |
|                                                                |                                                                                                    | 🕽 Zapisz i wróć 🛛 🖺 Zapisz                                                                                                    |

| Czy posiadasz certyfikat           | NIE                                                                                                    |  |  |  |  |  |
|------------------------------------|----------------------------------------------------------------------------------------------------|--|--|--|--|--|
| językowy na wymaganym<br>poziomie? | <ul> <li>Jeśli nie posiadasz rozpoznawalnego certyfikatu z języka polskiego lub obcego, możesz wziąć udział w rozmowie kwalifikacyjnej. Rozmowy przeprowadzane</li> <li>są zdalnie, na platformie MS Teams, przez komisję egzaminacyjną składającą się z dwóch egzaminatorów/egzaminatorek, a także w niektórych przypadkach koordynatora/koordynatorki kierunku. Aby wziąć udział w rozmowie, kandydaci/kandydatki zobowiązani są zarejestrować się na studia i wnieść opłatę rekrutacyjną (opłata musi zostać zaksięgowana na koncie w IRK przed rejestracją na rozmowę kwalifikacyjną).</li> </ul> |  |  |  |  |  |
| Zapisz się na egzamin *            | Zapisz się na egzamin 23.05.2024       Zapisz się na egzamin 24.05.2024       Zapisz się na egzamin 06.06.2024                                                                                                    |  |  |  |  |  |
|                                    | Zapisz się na egzamin 07.06.2024                                                                                                    |  |  |  |  |  |
|                                    | Zapisz się na egzamin 20.06.2024                                                                                                    |  |  |  |  |  |
|                                    | Zapisz się na egzamin 21.06.2024 termin rozmowy. Na rozmowę możesz zapisać się jeden                                                                                                    |  |  |  |  |  |
|                                    | Zapisz się na egzamin 05.07.2024 raz.                                                                                                    |  |  |  |  |  |
|                                    | 🗹 Zapisz się na egzamin 15.07.2024 (w tym język niemiecki i fra                                                                                                    |  |  |  |  |  |
|                                    | 🗌 Zapisz się na egzamin 24.07.2024 (w tym język niemiecki i francu                                                                                                    |  |  |  |  |  |
|                                    | 🗌 Zapisz się na egzamin 10.09.2024 (w tym język niemiecki i francuski)                                                                                                    |  |  |  |  |  |
|                                    | 🗌 Zapisz się na egzamin 13.09.2024 (w tym język niemiecki i francuski)                                                                                                    |  |  |  |  |  |
|                                    | 🗌 Zapisz się na egzamin 19.09.2024                                                                                                    |  |  |  |  |  |
|                                    | 🗌 Zapisz się na egzamin 27.09.2024                                                                                                    |  |  |  |  |  |
|                                    | 🗌 Zapisz się na egzamin 04.10.2024 (w tym język niemiecki i francuski)                                                                                                    |  |  |  |  |  |
|                                    | Minimalna liczba odpowiedzi: 1. Maksymalna liczba odpowiedzi: 1.                                                                                                    |  |  |  |  |  |
|                                    |                                                                                                    |  |  |  |  |  |
|                                    |                                                                                                    |  |  |  |  |  |

# I to tyle! Teraz poczekaj na informacje dotyczące Twojego zgłoszenia.

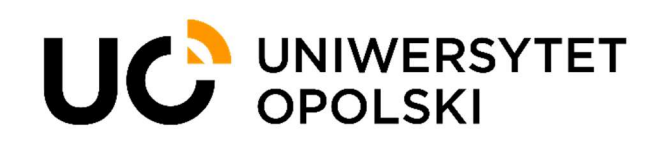

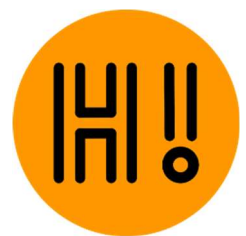